## İndirme yöntemi :

Google Play, App Store veya AppGalery'den "ProOkul" yazarak indirebilirsiniz.

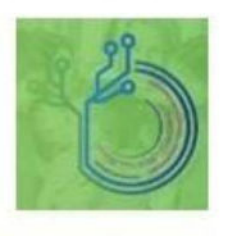

Pro Okul Mobil Yotek Bilişim + Eğitim ▶ Yüklü

Doldurduğunuz evraktaki bilgileri sisteme girildikten sonra tarafınıza sms ile üyeliğinizin aktif olduğunun bilgisi gelecektir.

## Sayın Velilerimizin Dikkatine !

## Karekod Uygulamasının Kullanımı :

- 1. Google Play Store, Apple Store veya AppGalery programlarından "ProOkul" veya "ProOkul Mobil" uygulamasını indiriniz.
- 2. İndirilen uygulamayı açınız.
- 3. Kullanıcı adı olarak başında 0 (sıfır) olmadan telefon numaranızı giriniz.
- 4. Şifrenizi giriniz. Şifre herkesin kendi telefon numarasının son 4 (**dört**) hanesi olarak belirlendi. (**Giriş yaptıktan sonra değiştirebilirsiniz.**)
- 5. Cep telefonunuza onay kodu geldikten sonra açılan ekrana onay kodunu giriniz ve "**Onayla**" butonuna basınız.
- 6. Ekrana açılan konum algılama iznini veriniz.
- 7. Ekranda çıkan öğrenci giriş-çıkış butonuna tıklayınız.
- 8. Öğrenciyi okula getirdiyseniz "**Öğrenci Giriş**" okuldan almaya geldiyseniz "**Öğrenci Çıkış**" butonuna tıklayınız.